# FiveEasy™ FiveEasy Plus™

# เครื่องวัดค่า pH F20, FP20

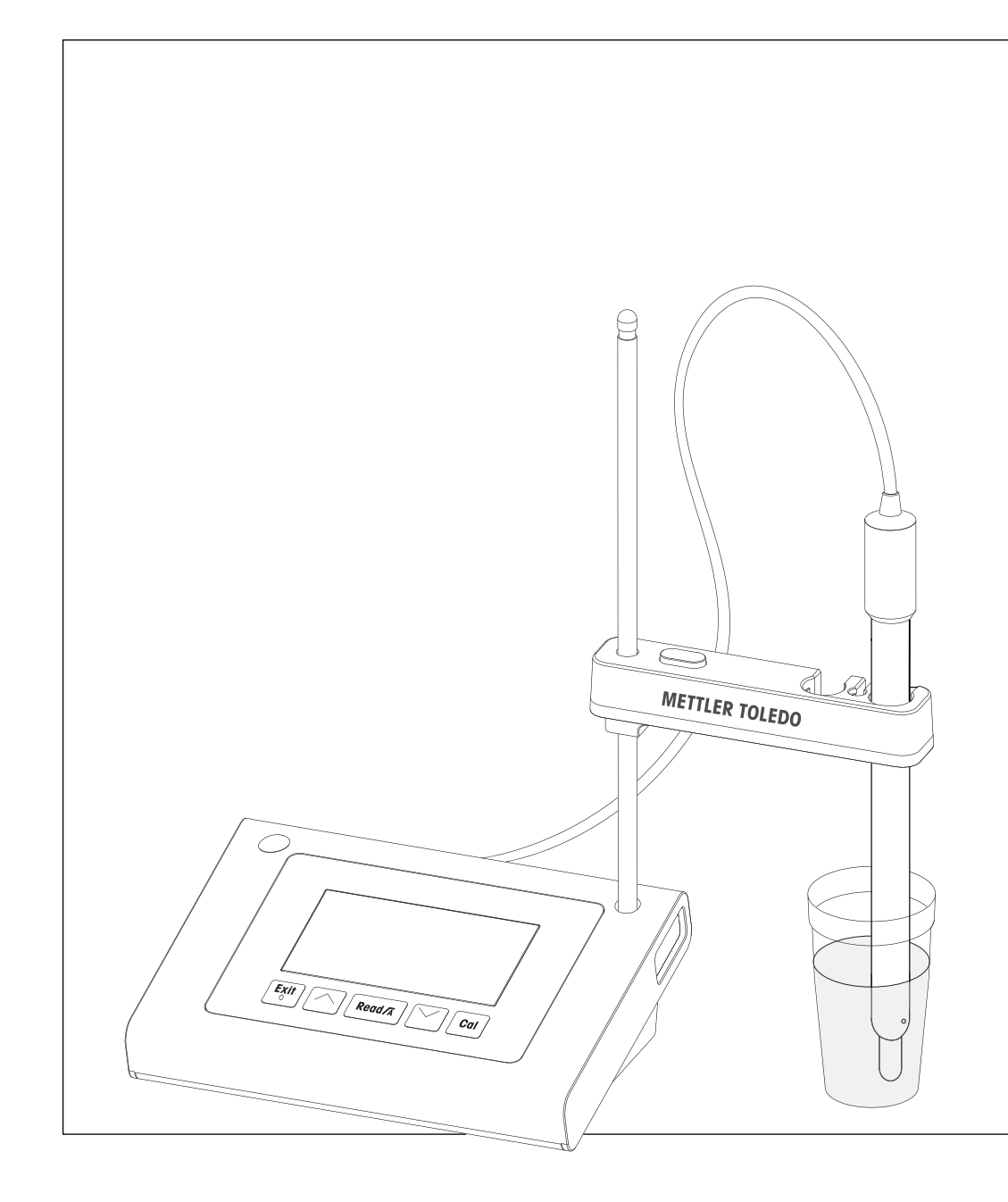

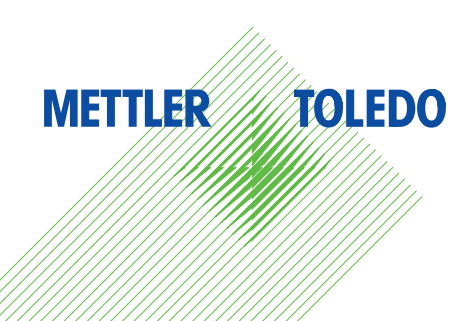

# <mark>คำแนะนำการใช้งาน</mark>

# สารบัญ

| 2 | มาตร                         |                                | 1 9/                                      |    |  |  |
|---|------------------------------|--------------------------------|-------------------------------------------|----|--|--|
|   | มาตรการด้านความปลอดภัย       |                                |                                           |    |  |  |
|   | 2.1                          | คำจำกัด                        | เความของสัญญาณเตือนและสัญลักษณ์           | 4  |  |  |
|   | 2.2                          | หมายเห                         | เดุด้านความปลอดภัยจำเพาะผลิตภัณฑ์         | 4  |  |  |
| 3 | การออกแบบและฟังก์ขันการทำงาน |                                |                                           |    |  |  |
|   | 3.1                          | ภาพรวม                         | I                                         | 6  |  |  |
|   | 3.2                          | จุดเชื่อม                      | เต่อบนเครื่องมือ                          | 6  |  |  |
|   | 3.3                          | แผงปุ่มห                       | กด F20                                    | 7  |  |  |
|   | 3.4                          | แผงปุ่มห                       | กด FP20                                   | 8  |  |  |
|   | 3.5                          | จอแสดง                         | งผลและไอคอน F20                           | 9  |  |  |
|   | 3.6                          | จอแสดง                         | งผลและไอคอน FP20                          | 10 |  |  |
|   | 3.7                          | การนำท                         | างเมนูตั้งค่า                             | 11 |  |  |
|   | 3.8                          | โหมดกา                         | ารวัดค <sup>่</sup> า                     | 11 |  |  |
| 4 | การใ                         | ้ช้งานจริง                     | 3                                         | 12 |  |  |
|   | 4.1                          | ขอบเขต                         | การส่งมอบ                                 | 12 |  |  |
|   | 4.2                          | การติดต่                       | <sup>ู</sup> ้ไงตัวยึดเซนเซอร์            | 12 |  |  |
|   | 4.3                          | การเชื่อ:                      | มต่ออะแดปเตอร์ไฟฟ้า                       | 12 |  |  |
|   | 4.4                          | การเชื่อ:                      | มต่อเซนเซอร์                              | 13 |  |  |
|   | 4.5                          | การเปิด                        | และปิดเครื่องมือ                          | 13 |  |  |
| 5 | การใ                         | ำ้งาบเครื                      | รื่องบือ                                  | 15 |  |  |
| • | 51                           | ้ <b>องเ</b> ะงาร<br>การตั้งค่ | ภ-ง≪–<br>∖าาทั่วไป                        | 15 |  |  |
|   | 0.1                          | 511                            | รปแบบจุดสิ้บสุด                           | 15 |  |  |
|   |                              | 512                            | ู่≀±∞⊥⊥ (กิเฉลุเก<br>การจับอกเหกบิ        | 15 |  |  |
|   |                              | 513                            | ากร่ายปุระกรูฐ                            | 15 |  |  |
|   |                              | 514                            | หม่ายอุณหภูมิ (เฉพาะ FP20)                | 16 |  |  |
|   | 52                           | การดำเนินการสอบเทียบ           |                                           |    |  |  |
|   | 0.2                          | 521                            | การดำเบิบการสอบเทียบแบบ ไ จด              | 17 |  |  |
|   |                              | 522                            | การดำเงินการสอบเทียบแบบ 2 จด              | 17 |  |  |
|   |                              | 523                            | การดำเงินการสอบเทียบแบบ 3 จด              | 18 |  |  |
|   |                              | 524                            | การดำเงินการสอบเทียบ 4 หรือ 5 จด          | 18 |  |  |
|   | 53                           | การดำเข                        | มินการวัดค่า                              | 19 |  |  |
|   | 0.0                          | 531                            | โหบุดการวัดด่า                            | 19 |  |  |
|   |                              | 532                            | การดำเบิบการวัดค่า nH                     | 19 |  |  |
|   |                              | 533                            | การดำเบิบการตรวจวัดค่า mV                 | 19 |  |  |
|   | 54                           | อาอาอ<br>การใช้ห               | เม่วยความจำ (เฉพาะ FP20)                  | 20 |  |  |
|   | 0.1                          | 541                            | การจัดเก็บผลการวัด                        | 20 |  |  |
|   |                              | 542                            | การเรียกคืบด่าจากหน่วยความจำ              | 20 |  |  |
|   |                              | 543                            | การล้างหน่วยดวามจำ                        | 20 |  |  |
|   | 5.5                          | การพิมท                        | พ์ (เฉพาะ FP20)                           | 20 |  |  |
|   | 0.0                          | 551                            | การเชื่อมต่อและกำหนดค่า                   | 20 |  |  |
|   |                              | 5.5.2                          | การพิมพ์ผลการวัดค่า / การสอบเทียบต่อไปนี้ | 20 |  |  |
|   |                              | 5.5.3                          | การพิมพ์จากหน่วยความจำ                    | 20 |  |  |
|   | 5.6                          | ส่งออกๆ                        | ข้อมลไปยังพีซี (เฉพาะร่น FP20)            | 21 |  |  |
|   | 5.7                          | การวินิจฉัยตัวเอง              |                                           |    |  |  |
|   | 5.8                          | รีเซ็ดเป็                      | นค่าที่ตั้งจากโรงงาน                      | 22 |  |  |

| 6  | ด้านการบำรุงรักษา |                           |    |  |  |
|----|-------------------|---------------------------|----|--|--|
|    | 6.1               | ้การทำความสะอาดตัวเครื่อง |    |  |  |
|    | 6.2               | การบำรุงรักษาอิเล็กโทรด   | 23 |  |  |
|    | 6.3               | ข้อความแสดงข้อผิดพลาด     | 23 |  |  |
|    | 6.4               | ขีดจำกัดข้อผิดพลาด        | 24 |  |  |
|    | 6.5 การกำจัด      |                           |    |  |  |
| 7  | กลุ่ม             | ผลิตภัณฑ์                 | 25 |  |  |
| 8  | อุปก              | รณ์เสริม                  | 26 |  |  |
| 9  | ข้อมู             | ลทางเทคนิคของ F20         | 28 |  |  |
| 10 | ข้อทู             | ลทางเทคนิคของ FP20        | 30 |  |  |
| 11 | 1 ภาคผนวก         |                           |    |  |  |

# 1 บทนำ

ขอขอบคุณสำหรับการซื้อเครื่องวัดค่าสำหรับห้องปฏิบัติการคุณภาพสูงจาก METTLER TOLEDO เครื่องนี้ ด้วย เครื่องมือรุ่นตั้งโด๊ะ FiveEαsy™ และ FiveEαsyPlus™ ใหม่สำหรับวัดค่า pH ละการนำไฟฟ้าเราหวังว่าจะสามารถ ช่วยลดความซับซ้อนของกระบวนการวัดและลำดับงานของคุณได้

FiveEɑsy™ และ FiveEɑsy Plus™ ไม่ใช่แค่กลุ่มผลิตภัณฑ์เครื่องวัดค่าแบบตั้งโต๊ะ ที่มีอัตราส่วนความคุ้มค่า ระหว่างราคาและประสิทธิภาพที่ดีเยี่ยมเท่านั้น แต่เครื่องวัดค่าเหล่านี้ยังมีคุณสมบัติที่เป็นมิตรกับผู้ใช้อีกมากมาย ได้แก่:

- ได้รับการปรับปรุงให้ใช้งานได้อย่างสะดวก
   เมนูที่เข้าใจง่ายเพื่อการทำงานอย่างรวดเร็วและสะดวก
- ใช้พื้นที่ติดตั้งน้อย
   แม้ว่าจะมีจอแสดงผลขนาดใหญ่ แต่เครื่องมือนี้ต้องการพื้นที่บนโต๊ะของคุณน้อยมาก
- ความยืดหยุ่น

มีอุปกรณ์เสริมที่เป็นประโยชน์มากมายเพื่อช่วยอำนวยความสะดวกกับการทำงานในห้องปฏิบัติการของคุณ (เช่น เครื่องพิมพ์ เซนเซอร์ บัฟเฟอร์ และสารละลาย)

# 2 มาตรการด้านความปลอดภัย

### 2.1 คำจำกัดความของสัญญาณเตือนและสัญลักษณ์

หมายเหตุด้านความปลอดภัยจะมีการทำเครื่องหมายด้วยคำสัญญาณและสัญลักษณ์เดือน ส่วนนี้แสดงประเด็น ด้านความปลอดภัยและคำเดือนต่างๆ การเพิกเฉยต่อหมายเหตุด้านความปลอดภัยอาจนำไปสู่การบาดเจ็บความ เสียหายต่อเครื่องมือ การทำงานผิดปกติและผลที่ผิดพลาด

### คำสัญญาณ

| กา             | รเดือน    | สำหรับสถานการณ์อันตรายที่มีความเสี่ยงปานกลางอาจนำไปสู่การบาดเจ็บ<br>รุนแรงหรือถึงแก่ชีวิตได้หากไม่หลีกเลี่ยง<br>สำหรับสถานการณ์อันตรายที่มีความเสี่ยงต่ำ อาจเกิดความเสียหายแก่<br>อุปกรณ์หรือทรัพย์สินหรือสูญเสียข้อมูล หรือการบาดเจ็บเล็กน้อยหรือปาน<br>กลางหากไม่หลีกเลี่ยง |  |  |
|----------------|-----------|----------------------------------------------------------------------------------------------------|--|--|
| ข้อ            | เควรระวัง |                                                                                                    |  |  |
| ข้อ            | เควรสนใจ  | (ไม่มีสัญลักษณ์)<br>สำหรับข้อมูลสำคัญเกี่ยวกับผลิตภัณฑ์                                                                                                    |  |  |
| หมายเหตุ       | สำหรับข้อ | มูลที่เป็นประโยชน์เกี่ยวกับผลิต <i>ภ</i> ัณฑ์                                                                                                    |  |  |
| สัญลักษณ์เตือน | อันดรายท  | ี่ไวไป สารอันตราย                                                                                                    |  |  |

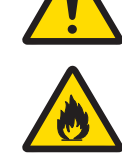

สารไวไฟหรือสารที่อาจเกิดระเบิดได้

# 2.2 หมายเหตุด้านความปลอดภัยจำเพาะผลิตภัณฑ์

เครื่องมือของคุณเป็นเทคโนโลยีล่าสุดและสอดคล้องตามกฎข้อบังคับด้านความปลอดภัยทุกข้อที่ได้รับการ ยอมรับ อย่างไรก็ตาม อาจเกิดอันตรายในสถานการณ์พิเศษได้ ห้ามเปิดตัวเครื่องของอุปกรณ์เนื่องจากไม่มีขึ้น ส่วนใดที่ผู้ใช้สามารถทำการบำรุงรักษา ซ่อมแซมหรือเปลี่ยนได้ หากคุณพบปัญหาใดๆ ก็ตามเกี่ยวกับเครื่องมือ ติดต่อตัวแทนจำหน่ายหรือตัวแทนบริการที่ได้รับอนุญาตจาก METTLER TOLEDO

### การใช้งานที่ตั้งใจไว้

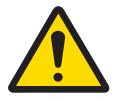

เครื่องมือนี้ได้รับการออกแบบสำหรับการใช้งานที่หลากหลาย ในพื้นที่ต่างๆ และเหมาะ สำหรับการวัดค่า pH

การใช้จึงจำเป็นต้องมีความรู้และประสบการณ์ในการทำงานกับสารพิษและสารซึ่งมีฤทธิ์ กัดกร่อน

ผู้ผลิตไม่ต้องรับผิดต่อความเสียหายที่เกิดจากการใช้งานโดยไม่ถูกต้อง ซึ่งไม่เป็นไปตามคำ แนะนำการใช้งาน นอกจากนี้ ด้องปฏิบัติตามและควบคุมการใช้งานให้อยู่ภายใต้ข้อกำหนด เฉพาะทางเทคนิคและข้อจำกัดตลอดเวลา

สถานที่ตั้ง

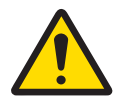

เครื่องมือได้รับการพัฒนาสำหรับการใช้งานในที่ร่มและไม่สามารถใช้ในสภาพแวดล้อมที่มี ความเสี่ยงต่อการระเบิด

ใช้เครื่องมือในสถานที่ซึ่งเหมาะกับการใช้งานและไม่ได้รับแสงแดดหรือสัมผัสกับก๊าซที่มีฤทธิ์ กัดกร่อนโดยตรง หลีกเลี่ยงการสั่นสะเทือนรุนแรง อุณหภูมิที่ผันผวนรุนแรงหรืออุณหภูมิต่ำ กว่า 0 °C และสูงกว่า 40 °C

### ชุดป้องกัน

แนะนำให้สวมใส่ชุดคลุมป้องกันในห้องปฏิบัติการเมื่อทำงานกับสารพิษหรือสารที่มีอันตราย

ควรสวมใส่เสื้อคลุมทำงานในห้องปฏิบัติการ

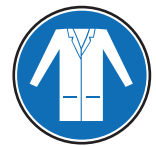

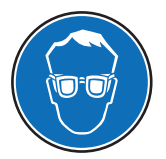

ควรสวมใส่เครื่องป้องกันดวงตาที่เหมาะสม เช่น แว่นตากันน้ำ

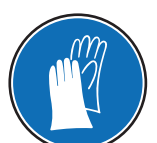

สวมใส่ถุงมือที่เหมาะสมเมื่อจัดการกับสารเคมีหรือสารอันตราย โดยตรวจสอบว่าถุงมืออยู่ใน สภาพสมบูรณ์ก่อนการใช้งาน

### หมายเหตุด้านความปลอดภัย

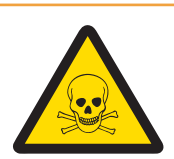

### \land คำเตือน

### ด้านเคมี

ต้องปฏิบัติตามมาตรการด้านความปลอดภัยที่เกี่ยวข้องทั้งหมดเมื่อทำงานกับสารเคมี

- 1 จัดเตรียมเครื่องมือในสถานที่ซึ่งอากาศถ่ายเทได้อี
- 2 ต้องเช็ดของเหลวที่หกทันที
- 3 เมื่อใช้สารเคมีและตัวทำละลาย ให้ปฏิบัติตามคำแนะนำจากผู้ผลิตและกฎความปลอดภัย ทั่วไปในห้องปฏิบัติการ

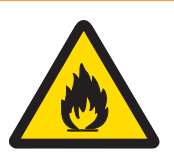

### \land คำเตือน

### ตัวทำละลายไวไฟ

ต้องปฏิบัติตามมาตรการด้านความปลอดภัยที่เกี่ยวข้องทั้งหมด ระหว่างทำงานกับตัวทำ ละลายหรือสารเคมีไวไฟ

- เก็บสิ่งที่เป็นแหล่งเปลวไฟให้อยู่ห่างจากสถานที่ทำงาน
- 2 เมื่อใช้สารเคมีและตัวทำละลาย ให้ปฏิบัติตามคำแนะนำจากผู้ผลิตและกฎความปลอดภัย ทั่วไปในห้องปฏิบัติการ

# 3 การออกแบบและฟังก์ชันการทำงาน

### 3.1 ภาพรวม

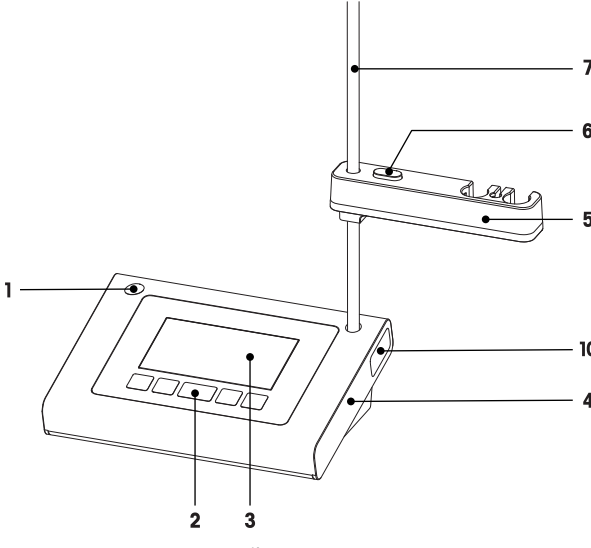

- 1 ดำแหน่งการติดตั้งแบบซ้ายมือสำหรับดัวยึด เซนเซอร์
- 2 แผงปุ่มกด
- 3 หน้าจอแสดงผล
- 4 ตัวเครื่อง
- 5 ดัวยึดเซนเซอร์

3.2 จุดเชื่อมต่อบนเครื่องมือ

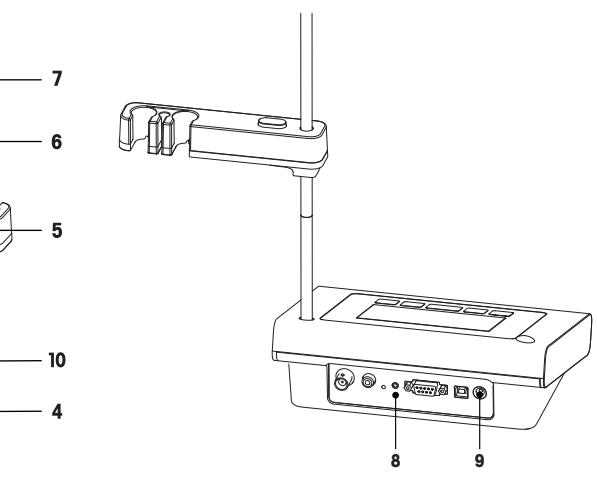

- 6 ปุ่มปลดเพื่อปรับความสูง
- 7 ขาตั้ง (ปรับความสูง)
- 8 บอร์ดเชื่อมต่อ
- **9** การเชื่อมต่อ DC
- 10 ช่องจัดเก็บขาตั้งอิเล็กโทรด

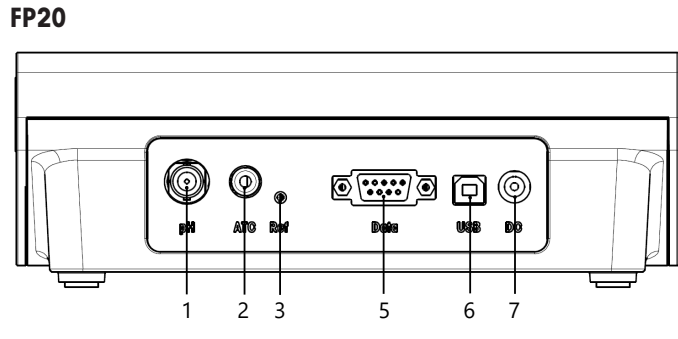

- **1** ช่องสำหรับเซนเซอร์วัดค่า pH (BNC)
- 2 ช่องสำหรับเซนเซอร์วัดอุณหภูมิ (RCA สายรัด)
- **3** ช่องสำหรับอิเล็กโทรดอ้างอิง
- 4 ช่องสำหรับเอาต์พุตสัญญาณ mV แบบอะนาล็อก

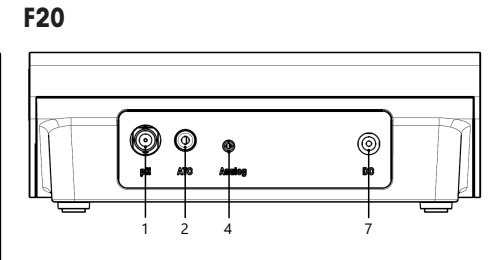

- 5 อินเดอร์เฟซ RS232 สำหรับ เครื่องพิมพ์
- 6 อินเตอร์เฟซ USB-B สำหรับเชื่อมต่อ กับพีซี
- 7 ช่อง DC สำหรับแหล่งจ่ายไฟ

# 3.3 แผงปุ่มกด F20

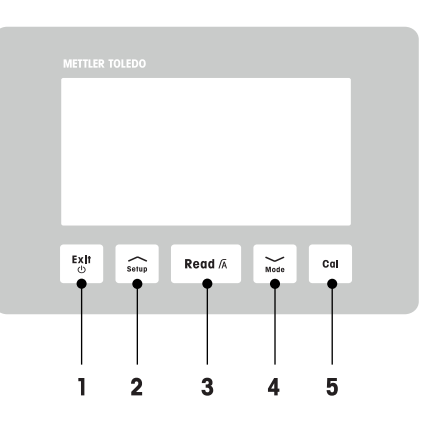

|   | ปุ่ม      | ชื่อ                             | กดแล้วปล่อย<br>(โหมดการวัดค่า)                               | กดค้างไว้ ไ วินาที<br>(โหมดการวัดค่า)                                           | กดแล้วปล่อย<br>(โหมดอื่นๆ)                           |
|---|-----------|----------------------------------|--------------------------------------------------------------|---------------------------------------------------------------------------------|------------------------------------------------------|
| 1 | Exit<br>U | เปิด / ปิด / ออก                 | • เปิดเครื่อง                                                | • ปิดเครื่อง                                                                    | <ul> <li>กลับไปยังหน้าจอ<br/>การวัดค่า</li> </ul>    |
| 2 | Setup     | การตั้งค่า                       | • การตั้งค่าเปิด                                             |                                                                                 | <ul> <li>เพิ่มค่าในระหว่าง<br/>การตั้งค่า</li> </ul> |
| 3 | Read /A   | รูปแบบการอ่านค่า /<br>จุดสิ้นสุด | <ul> <li>เริ่มหรือจุดสิ้นสุด<br/>การวัดค่า</li> </ul>        | <ul> <li>ตั้งค่าเปิด / ปิดจุด</li> <li>สิ้นสุดแบบ</li> <li>อัดโนมัดิ</li> </ul> | <ul> <li>ยืนยันการตั้งค่า</li> </ul>                 |
| 4 | Mode      | โหมด                             | <ul> <li>เปลี่ยนโหมดการ</li> <li>วัดค่า (pH / mV)</li> </ul> |                                                                                 | <ul> <li>ลดค่าในระหว่าง<br/>การตั้งค่า</li> </ul>    |
| 5 | Cal       | การสอบเทียบ                      | <ul> <li>เริ่มการสอบเทียบ</li> </ul>                         | <ul> <li>เรียกคืนข้อมูลการ<br/>สอบเทียบ</li> </ul>                              |                                                      |

# 3.4 แผงปุ่มกด FP20

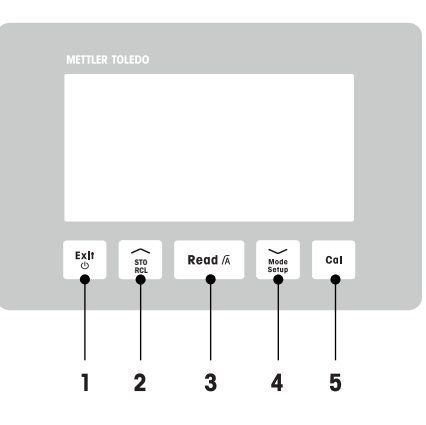

|   | ปุ่ม          | ชื่อ                             | กดแล้วปล่อย<br>(โหมดการวัดค่า)                                         | กดค้างไว้ ไ วินาที<br>(โหมดการวัดค่า)                                           | กดแล้วปล่อย<br>(โหมดอื่นๆ)                                                                    |
|---|---------------|----------------------------------|------------------------------------------------------------------------|---------------------------------------------------------------------------------|-----------------------------------------------------------------------------------------------|
| 1 | Exit<br>©     | เปิด / ปิด / ออก                 | • เปิดเครื่อง                                                          | • ปิดเครื่อง                                                                    | <ul> <li>กลับไปยังหน้าจอ<br/>การวัดค่า</li> </ul>                                             |
| 2 | STO<br>RCL    | จัดเก็บ / เรียกคืน               | <ul> <li>จัดเก็บการอ่านค่า<br/>ปัจจุบันลงใน<br/>หน่วยความจำ</li> </ul> | <ul> <li>เรียกคืนข้อมูล</li> <li>หน่วยความจำ</li> </ul>                         | <ul> <li>เพิ่มค่าในระหว่าง<br/>การตั้งค่า</li> <li>เลื่อนขึ้นภายใน<br/>หน่วยความจำ</li> </ul> |
| 3 | Read /A       | รูปแบบการอ่านค่า /<br>จุดสิ้นสุด | <ul> <li>เริ่มหรือจุดสิ้นสุด<br/>การวัดค่า</li> </ul>                  | <ul> <li>ตั้งค่าเปิด / ปิดจุด</li> <li>สิ้นสุดแบบ</li> <li>อัดโนมัดิ</li> </ul> | <ul> <li>ยืนยันการตั้งค่า</li> </ul>                                                          |
| 4 | Mode<br>Setup | โหมด / ตั้งค่า                   | • เปลี่ยนโหมดการ<br>วัดค่า (pH / mV)                                   | <ul> <li>เข้าสู่โหมดตั้งค่า</li> </ul>                                          | <ul> <li> ลดค่าในระหว่าง<br/>การตั้งค่า</li> <li> เลื่อนลงภายใน<br/>หน่วยความจำ</li> </ul>    |
| 5 | Cal           | การสอบเทียบ                      | • เริ่มการสอบเทียบ                                                     | <ul> <li>เรียกคืนข้อมูลการ<br/>สอบเทียบ</li> </ul>                              |                                                                                               |

# 3.5 จอแสดงผลและไอคอน F20

เมื่อเปิดเครื่องมือ หน้าจอเริ่มต้นจะปรากฏขึ้นเป็นเวลา 3 วินาที หน้าจอเริ่มต้นจะแสดงไอคอนทั้งหมดที่จะ ปรากฏขึ้นได้บนหน้าจอแสดงผล ในตารางต่อไปนี้ จะมีคำอธิบายสั้นๆ ของไอคอนเหล่านี้ ห**น้าจอเริ่มต้น** 

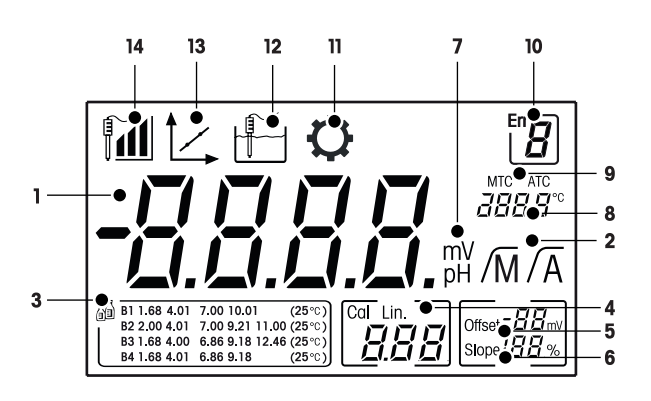

|    | ไอคอน        | รายละเอียด                                                                                                    |
|----|--------------|----------------------------------------------------------------------------------------------------|
| 1  |              | ค่าการวัด pH                                                                                                    |
| 2  | /Ā / /M      | รูปแบบจุดสิ้นสุด:<br>/A อัดโนมัติ<br>/M แมนนวล                                                                       |
| 3  |              | การตั้งค่าบัฟเฟอร์/มาตรฐาน                                                                                           |
| 4  | Cal / Lin.   | ชนิดการสอบเทียบ:<br>Lin. เชิงเส้น                                                                                    |
| 5  | Offset       | การอ่านค่าออฟเซ็ต                                                                                                    |
| 6  | Slope        | ความชันเป็นหนึ่งในสองตัวชี้วัดคุณภาพสำหรับเซนเซอร์ที่ติดอยู่และจะมีการ<br>กำหนดในระหว่างการสอบเทียบ                  |
| 7  | mV / pH      | หน่วยการวัดที่ใช้ในปัจจุบัน                                                                                          |
| 8  |              | ข้อมูลอุณหภูมิ                                                                                                    |
| 9  | MTC / ATC    | MTC (การจับอุณหภูมิแบบแมนนวล)<br>ATC (การจับอุณหภูมิแบบอัตโนมัติ)                                                    |
| 10 |              | รหัสข้อผิดพลาด                                                                                                    |
| 11 | $\mathbf{O}$ | โหมดการตั้งค่า                                                                                                    |
| 12 |              | โหมดการวัดค่า                                                                                                    |
| 13 |              | โหมดการสอบเทียบ:<br>แสดงโหมดการสอบเทียบและจะปรากฏขึ้นเมื่อใดก็ตามที่คุณทำการสอบเทียบ<br>หรือตรวจสอบข้อมูลการสอบเทียบ |

|    | ไอคอน | รายละเอียด                                                                                                    |
|----|-------|----------------------------------------------------------------------------------------------------|
| 14 |       | ประสิทธิภาพการทำงานของอิเล็กโทรด<br>ฬิ ความขัน: 95-105%/ออฟเซ็ด: ± 0-20 mV (อิเล็กโทรดอยู่ในสภาพดี)<br>ฬิ ความขัน: 90-94%/ออฟเซ็ต: ± 20-35 mV (ต้องทำความสะอาดอิเล็กโท<br>รด)<br>ฬิ ความขัน: 85-89% / ออฟเซ็ต:≥ 35 mV หรือ ≤ - 35 mV (อิเล็กโทรด<br>ขัดข้อง) |

### 3.6 จอแสดงผลและไอคอน FP20

เมื่อเปิดเครื่องมือ หน้าจอเริ่มต้นจะปรากฏขึ้นเป็นเวลา 3 วินาที หน้าจอเริ่มต้นจะแสดงไอคอนทั้งหมดที่จะ ปรากฏขึ้นได้บนหน้าจอแสดงผล ในตารางต่อไปนี้ จะมีคำอธิบายสั้นๆ ของไอคอนเหล่านี้ ห**น้าจอเริ่มต้น** 

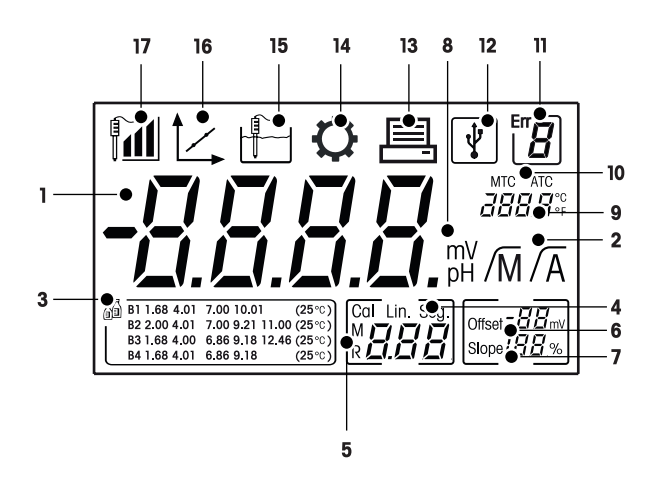

|    | ไอคอน             | รายละเอียด                                                                                                    |
|----|-------------------|----------------------------------------------------------------------------------------------------|
| 1  |                   | ค่าการวัด pH                                                                                                    |
| 2  | /A / /M           | รูปแบบจุดสิ้นสุด:<br>/A อัดโนมัติ<br>/M แมนนวล                                                                                                    |
| 3  | 5<br>I            | การตั้งค่าบัฟเฟอร์                                                                                                    |
| 4  | Cal / Lin. / Seg. | ชนิดการสอบเทียบ:<br>Lin. เชิงเส้น<br>Seg. เชกเมนต์                                                                                                    |
| 5  | M                 | ข้อมูลหน่วยความจำ                                                                                                    |
| 6  | Offset            | การอ่านค่าออฟเช็ตจะมีการกำหนดในระหว่างการสอบเทียบ                                                                                                    |
| 7  | Slope             | สามารถกำหนดค่าความขันได้ในระหว่างการสอบเทียบ ความขันและออฟเช็ต<br>เป็นสองตัวขึ้วัดที่ใช้ในการวัดคุณภาพของเซนเซอร์ที่ดิดตั้ง<br>ดูใบรับรองคุณภาพของเซนเซอร์ InLab® สำหรับข้อมูลเพิ่มเติม |
| 8  | mV / pH           | หน่วยการวัดที่ใช้ในปัจจุบัน                                                                                                    |
| 9  |                   | ข้อมูลอุณหภูมิ                                                                                                    |
| 10 | MTC / ATC         | MTC (การจับอุณหภูมิแบบแมนนวล)<br>ATC (การจับอุณหภูมิแบบอัตโนมัดิ)                                                                                                    |
| 11 | Err               | ข้อความแสดงข้อผิดพลาด                                                                                                    |

|    | ไอคอน | รายละเอียด                                                                                                    |
|----|-------|----------------------------------------------------------------------------------------------------|
| 12 | Ŷ     | การเชื่อมด่อ USB กับพีซี                                                                                                    |
| 13 |       | เปิดใช้งานการถ่ายโอนข้อมูล                                                                                                    |
| 14 | ¢     | โหมดการตั้งค่า                                                                                                    |
| 15 |       | โหมดการวัดค่า                                                                                                    |
| 16 | 1     | โหมดการสอบเทียบ:<br>แสดงโหมดการสอบเทียบและจะปรากฏขึ้นเมื่อใดก็ตามที่คุณทำการสอบเทียบ<br>หรือตรวจสอบข้อมูลการสอบเทียบ                                                                                                    |
| 17 |       | ประสิทธิภาพการทำงานของอิเล็กโทรด<br>ฬิ๊๊ ความชัน: 95-105%/ออฟเซ็ต: ± 0-20 mV (อิเล็กโทรดอยู่ในสภาพดี)<br>ฬิ๊ ความชัน: 90-94%/ออฟเซ็ต: ± 20-35 mV (ต้องทำความสะอาดอิเล็กโท<br>รด)<br>ฬิ๊ ความชัน: 85-89% / ออฟเซ็ต:≥ 35 mV หรือ ≤ - 35 mV (อิเล็กโทรด<br>ขัดข้อง) |

# 3.7 การนำทางเมนูตั้งค่า

สำหรับการนำทางไปมาในเมนูการตั้งค่า อ่านข้อมูลต่อไปนี้

- กด Setup ค้างไว้เพื่อเข้าสู่เมนูตั้งค่า
- กด Exit เพื่อออกจากเมนูตั้งค่า
- ใช้ 🦟 และ 🧹 เพื่อเพิ่มหรือลดค่า
- กดปุ่ม Read เพื่อยืนยันการเปลี่ยนแปลง

สามารถเปลี่ยนแปลงพารามิเตอร์ต่อไปนี้ได้ตามลำดับที่ปรากฏ

| ด้วแปร           | รายละเอียด                    | ช่วง                     |
|------------------|-------------------------------|--------------------------|
| МТС              | การตั้งค่าอุณหภูมิ            | 0.0100.0 °C / 32.0212 °F |
|                  | แบบแมนนวล                     |                          |
| R<br>I<br>I<br>I | การตั้งค่ามาตรฐาน<br>บัฟเฟอร์ | B1, B2, B3, B4           |
| °C, °F           | หน่วยอุณหภูมิ                 | °C, °F                   |

# 3.8 โหมดการวัดค่า

เมื่อใช้เครื่องวัดค่า จะสามารถวัดค่าพารามิเตอร์ต่อไปนี้ของตัวอย่างได้:

- pH
- มิลลิโวลต์

ในการเปลี่ยนหน่วย ให้กด 💛 บนหน้าจอการวัดค่า

# 4 การใช้งานจริง

### 4.1 ขอบเขตการส่งมอบ

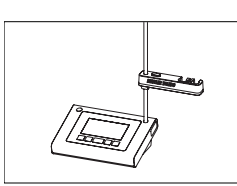

เครื่องมือ FiveEasy™ F20 เครื่องมือ FiveEasy Plus™ FP20 สำหรับวัดค่า pH/mV

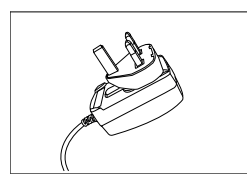

อะแดปเตอร์ไฟฟ้า

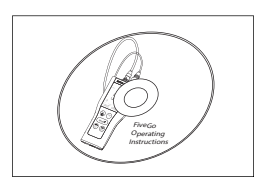

CD-ROM พร้อมคำแนะนำการใช้งาน

# 4.2 การดิดตั้งตัวยึดเชนเชอร์

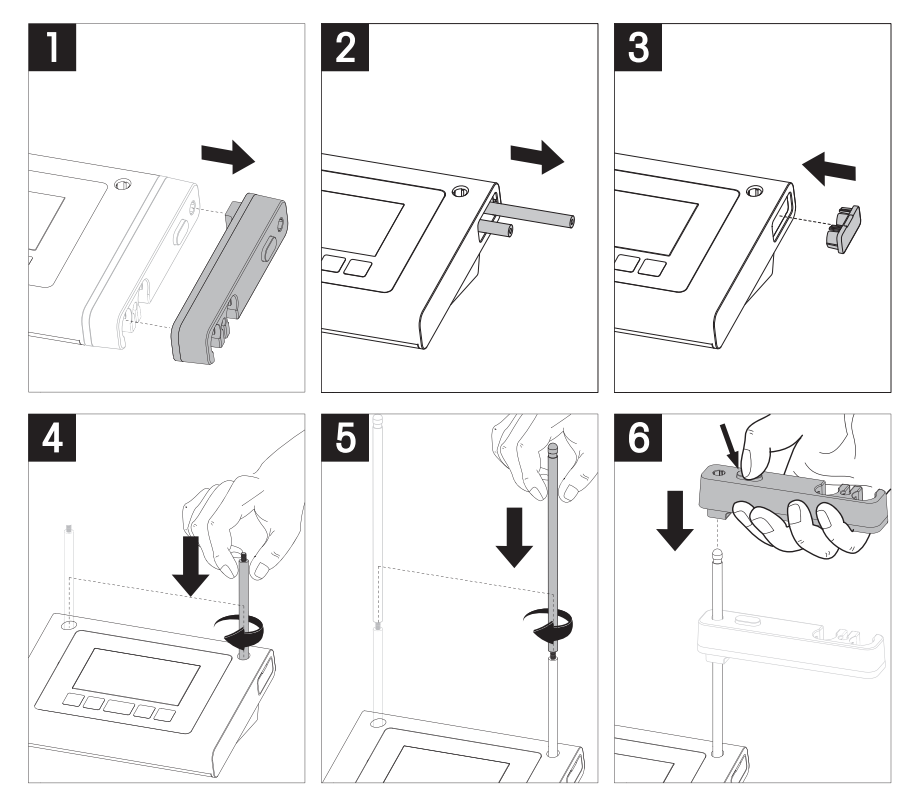

# 4.3 การเชื่อมต่ออะแดปเตอร์ไฟฟ้า

เครื่องมือนี้มีอะแดปเตอร์ AC สำหรับใช้ทั่วโลกให้พร้อมมาด้วย อะแดปเตอร์ AC เหมาะสำหรับทุกแรงดันไฟฟ้า หลักในช่วง 100 ถึง 240 V, 50/60 Hz

### ข้อควรพิจารณา

ก่อนใช้งาน ให้ตรวจสอบความเสียหายของสายเคเบิล!

- ตรวจสอบให้แน่ใจว่าสายเคเบิลได้รับการจัดวางอย่างเป็นระเบียบเพื่อป้องกันไม่ให้ได้รับความเสียหาย หรือ เพื่อไม่ให้กีดขวางการติดตั้ง
- ระวังอย่าให้ของเหลวหกใส่อะแดปเตอร์ AC!
- ด้องสามารถดึงปลั๊กไฟออกได้ตลอดเวลา!
- 1 เสียบปลั๊กขั้วต่อที่ถูกต้องเข้าไปในอะแดปเตอร์ AC จนกว่าจะสุด

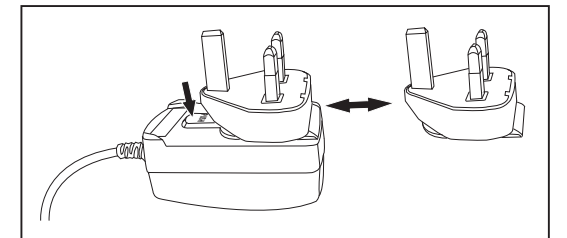

2 เชื่อมต่อสายเคเบิลของอะแดปเตอร์ AC โดยใช้ช่อง DC ของเครื่องมือ

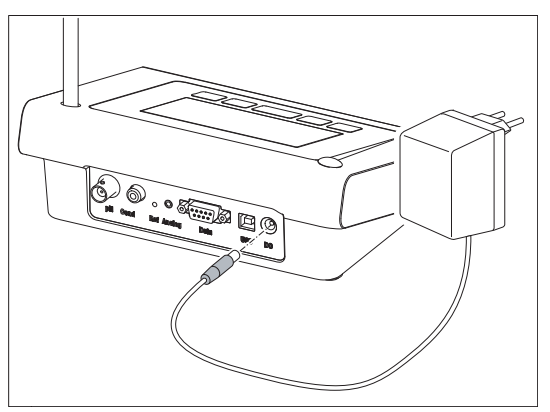

3 เสียบอะแดปเตอร์ AV เข้ากับเต้ารับบนผนัง

### หมายเหตุ

้ในการถอดปลั๊กขั้วต่อออก ให้กดปุ่มปลดและดึงปลั๊กขั้วต่อออก

# 4.4 การเชื่อมต่อเชนเชอร์

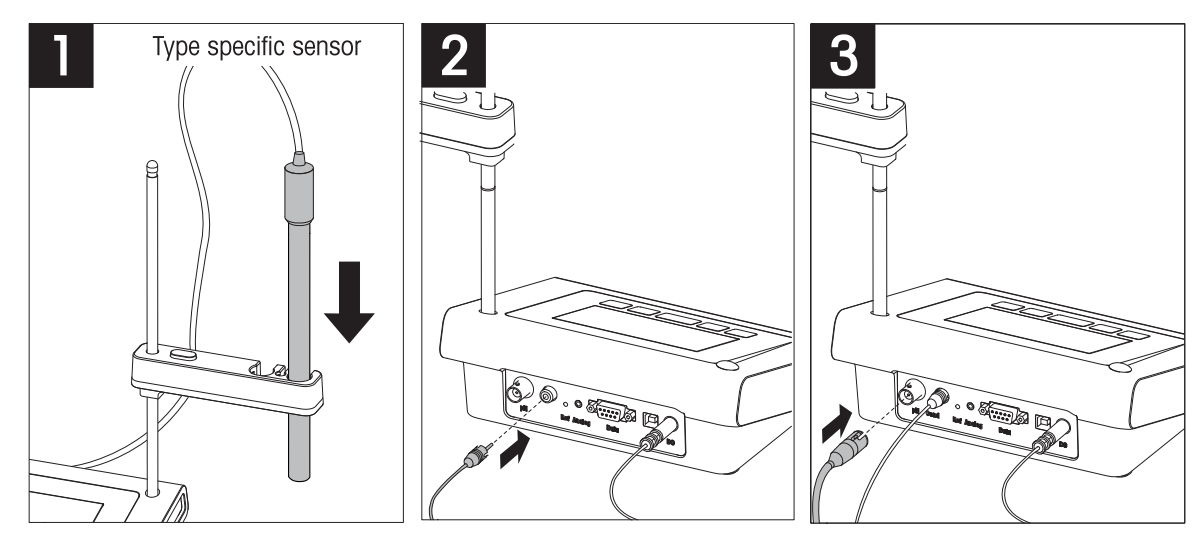

# 4.5 การเปิดและปิดเครื่องมือ

- กดและปล่อย 🖒 เพื่อเปิดเครื่องมือ
  - ➡ ดัวเลขดิจิตอลแบบแบ่งเป็นเซกเมนต์และไอคอนทั้งหมดจะแสดงขึ้นเป็นเวลา 2 วินาที หลังจากนั้น เวอร์ชันของซอฟต์แวร์ที่ติดตั้งจะปรากฏขึ้น (เช่น 1.00) และเครื่องมือจะพร้อมใช้งาน
- 2 กด 📛 ค้างไว้ 3 วินาทีแล้วปล่อยเพื่อปิดเครื่อง

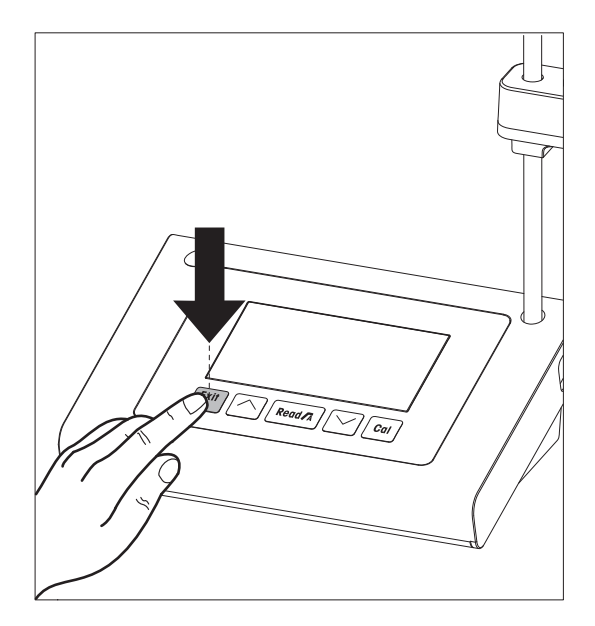

# 5 การใช้งานเครื่องมือ

# 5.1 การตั้งค่าทั่วไป

### 5.1.1 รูปแบบจุดสิ้นสุด

FiveEasy™ และ FiveEasy Plus™ มีรูปแบบจุดสิ้นสุดที่แตกต่างกันสองรูปแบบ คือ อัตโนมัติและแมนนวล ในการ สลับระหว่างโหมดจุดสิ้นสุดแบบอัตโนมัติและแบบแมนนวล ให้กด **Read** ค้างไว้

### จุดสิ้นสุดแบบอัตโนมัติ

เมื่อใช้จุดสิ้นสุดแบบอัตโนมัติ การวัดค่าจะหยุดโดยอัตโนมัติทันทีที่สัญญาณอินพุตเสถียร ซึ่งจะทำให้วัดค่าได้ ง่าย รวดเร็ว และแม่นยำ

### จุดสิ้นสุดแบบแมนนวล

้จุดสิ้นสุดแบบนี้จะแตกต่างจากจุดสิ้นสุดแบบอัตโนมัติ เนื่องจากผู้ใช้ต้องเป็นผู้หยุดการอ่านการวัดค่าในโหมด แมนนวล เพื่อทำการวัดค่าด้วยจุดสิ้นสุดแบบแมนนวล ให้กด **Read** 

### 5.1.2 การจับอุณหภูมิ

### การจับอุณหภูมิแบบอัตโนมัติ (ATC)

เพื่อเพิ่มความแม่นยำในการวัด เราแนะนำให้ใช้เซนเซอร์ที่มีหัววัดอุณหภูมิในตัวหรือหัววัดอุณหภูมิแยกต่างหาก หากเครื่องวัดค่าจดจำหัววัดอุณหภูมิได้ ATC และอุณหภูมิตัวอย่างจะปรากฏขึ้น

### หมายเหตุ

เครื่องวัดค่าจะสามารถใช้เซนเซอร์วัดอุณหภูมิ NTC 30 kΩ ได้

### การจับอุณหภูมิแบบแมนนวล (MTC)

หากเครื่องวัดค่าตรวจไม่พบหัววัดอุณหภูมิ เครื่องจะสลับไปที่โหมดอุณหภูมิแบบแมนนวลโดยอัตโนมัติและ MIC จะปรากฏขึ้น ค่าอุณหภูมิ MTC ที่ป้อนจะถูกใช้ในการชดเชยอุณหภูมิ

- 1 ในการตั้งค่าอุณหภูมิ MTC ให้กด Setup ค้างไว้
  - ➡ ค่าอุณหภูมิจะกะพริบ การตั้งค่าเริ่มต้นจะอยู่ที่ 25 °C
- 2 เลือกค่าอุณหภูมิโดยใช้ 🦟 และ 📈
- 3 กด **Read** เพื่อยืนยันการตั้งค่าของคุณ
- 4 ทำการเลือกกลุ่มบัฟเฟอร์ต่อ หรือกด **Exit** เพื่อกลับไปยังหน้าจอการวัดค่า

### 5.1.3 กลุ่มบัฟเฟอร์ที่กำหนดล่วงหน้า

คุณจะสามารถเลือกกลุ่มบัฟเฟอร์ได้ในเมนูตั้งค่า

| B1 | 1.68 | 4.01 | 7.00 | 10.01 |       | (ที่ 25 °C) |
|----|------|------|------|-------|-------|-------------|
| B2 | 2.00 | 4.01 | 7.00 | 9.21  | 11.00 | (ที่ 25 °C) |
| B3 | 1.68 | 4.00 | 6.86 | 9.18  | 12.46 | (ที่ 25 °C) |
| B4 | 1.68 | 4.01 | 6.86 | 9.18  |       | (ที่ 25 °C) |

หลังจากการยืนยันอุณหภูมิ MTC กลุ่มบัฟเฟอร์ในปัจจุบันจะกะพริบ

- l เลือกกลุ่มบัฟเฟอร์โดยใช้ 🦟 และ 💛
- 2 กด **Read** เพื่อยืนยัน
- 3 ตั้งค่าหน่วยอุณหภูมิต่อ หรือกด **Exit** เพื่อกลับไปยังหน้าจอการวัดค่า

### ประกาศ

คุณไม่จำเป็นต้องสอบเทียบอิเล็กโทรดวัดค่า pH โดยใช้ค่า pH ทั้งหมดของกลุ่มบัฟเฟอร์ เลือกกลุ่มบัฟเฟอร์ที่มี ค่าที่คุณจะใช้สำหรับการสอบเทียบ ในระหว่างการสอบเทียบ ลำดับการใช้งานบัฟเฟอร์จะไม่มีผลใดๆ เครื่องมือ นี้มีฟังก์ชันการจดจำบัฟเฟอร์อัตโนมัติ จึงสามารถสอบเทียบได้ในลำดับใดก็ตาม

### 5.1.4 หน่วยอุณหภูมิ (เฉพาะ FP20)

สามารถเปลี่ยนหน่วยอุณหภูมิได้ในเมนูตั้งค่า

- หลังจากเลือกและยืนยันกลุ่มบัฟเฟอร์ที่กำหนดค่าไว้ล่วงหน้าแล้ว หน่วยอุณหภูมิจะเริ่มกะพริบ
- l เลือกหน่วยอุณหภูมิ ( °C หรือ °F) โดยใช้ ∕── และ ─∕
- 2 กด **Read** เพื่อยืนยันและกลับไปยังหน้าจอการวัดค่า

# 5.2 การดำเนินการสอบเทียบ

เพื่อเพิ่มความแม่นยำในการวัด เราแนะนำให้ใช้เซนเซอร์ที่มีหัววัดอุณหภูมิในตัวหรือหัววัดอุณหภูมิแยกต่างหาก หากคุณใช้โหมด MTC คุณควรป้อนค่าอุณหภูมิที่ถูกต้อง และเก็บบัฟเฟอร์และสารละลายตัวอย่างทั้งหมดไว้ที่ อุณหภูมิที่กำหนด เพื่อให้แน่ใจว่าได้ค่า pH ที่อ่านได้มีความแม่นยำที่สุด คุณควรทำการสอบเทียบเป็นประจำ เครื่องวัดค่า pH FiveEasy™ จะช่วยให้คุณสามารถทำการสอบเทียบแบบ 1, 2 และ 3 จุดได้ ในขณะที่เครื่องวัดค่า pH FiveEasy Plus™ จะช่วยให้คุณสามารถทำการสอบเทียบแบบ 1, 2, 3, 4 และ 5 จุดได้ หากคุณเลือกกลุ่ม บัฟเฟอร์สอบเทียบจากหนึ่งในสึ่กลุ่มที่กำหนดไว้ล่วงหน้าที่จัดเก็บในเครื่องวัดค่าเครื่องจะจดจำบัฟเฟอร์ดัง กล่าวโดยอัตโนมัติและแสดงค่าระหว่างการสอบเทียบ (การจดจำบัฟเฟอร์อัตโนมัติ)

### 5.2.1 การดำเนินการสอบเทียบแบบ 1 จุด

- อิเล็กโทรดจะเชื่อมต่อกับเครื่องมือ
- วางอิเล็กโทรดลงในบัฟเฟอร์สอบเทียบ
- 2 กด **Cal** 
  - 🔹 🔄 และ 🗄 จะปรากฏขึ้นบนจอแสดงผล
    - ในระหว่างการวัด ค่า pH ตามการสอบเทียบก่อนหน้านี้จะแสดงขึ้น ขึ้นอยู่กับรูปแบบของจุดสิ้นสุด เครื่อง มือจะหยุดทำการวัดค่าเมื่อสัญญาณเสถียร(จุดสิ้นสุดแบบอัตโนมัติ) หรือหลังจากกด **Read** (จุดสิ้นสุด แบบแมนนวล)
  - ➡ เมื่อถึงจุดสิ้นสุด ปั จะหายไปจากจอแสดงผล และค่า pH ของบัฟเฟอร์ที่จดจำ ณ อุณหภูมิที่ตรวจวัดจะ ปรากฏขึ้น
- หากคุณไม่ต้องการดำเนินการสอบเทียบแบบ 2 จุดต่อให้กด Read เพื่อสิ้นสุดการสอบเทียบแบบ 1 จุด – หรือ –

หากคุณต้องการปฏิเสธการสอบเทียบแบบ 1 จุด ให้กด Exit

– หรือ –

ดำเนินการต่อกับจุดสอบเทียบถัดไป และไปที่ [การดำเนินการสอบเทียบแบบ 2 จุด ▶ หน้า 17]

### หมายเหตุ

ในการสอบเทียบแบบ 1 จุด จะสามารถปรับค่าออฟเซ็ตได้เท่านั้น หากเซนเซอร์ผ่านการสอบเทียบมาแล้วด้วย การสอบเทียบแบบหลายจุด ในกรณีนี้ความชันที่จัดเก็บไว้ก่อนหน้าจะยังคงอยู่ มิฉะนั้นระบบจะใช้ความชันเชิง ทฤษฎี (100 %)

### 5.2.2 การดำเนินการสอบเทียบแบบ 2 จุด

- ๑ำเนินการสอบเทียบจุดแรกดังที่ได้อธิบายไว้ในส่วนนี้[การดำเนินการสอบเทียบแบบ ] จุด ▶ หน้า ]7]
- ล้างอิเล็กโทรดด้วยน้ำที่ไม่มีไอออน
- 2 วางอิเล็กโทรดลงในบัฟเฟอร์สอบเทียบถัดไปและกด Cal
  - ➡ ่∠ และ ⊞ จะปรากฏขึ้นบนจอแสดงผล ในระหว่างการวัด ค่า pH ตามการสอบเทียบก่อนหน้านี้จะแสดงขึ้น ขึ้นอยู่กับรูปแบบของจุดสิ้นสุดเครื่อง มือจะหยุดทำการวัดค่าเมื่อสัญญาณเสถียร (จุดสิ้นสุดแบบอัตโนมัติ)หรือหลังจากกด Read (จุดสิ้นสุด แบบแมนนวล) จากนั้น ระบบจะคำนวณความชันและออฟเซ็ด
  - ➡ เมื่อถึงจุดสิ้นสุด ∰ จะหายไปจากจอแสดงผล และค่า pH ของบัฟเฟอร์ที่จดจำณ อุณหภูมิที่ตรวจวัดจะ ปรากฏขึ้น
- 3 หากคุณไม่ต้องการดำเนินการสอบเทียบแบบ 3 จุดต่อ ให้กด Read เพื่อสิ้นสุดและบันทึกการสอบเทียบแบบ 2 จุด

- หรือ -

หากคุณต้องการปฏิเสธการสอบเทียบแบบ 2 จุด ให้กด Exit

- หรือ -

```
หากคุณต้องการดำเนินการต่อกับจุดสอบเทียบถัดไป ให้ไปที่ [การดำเนินการสอบเทียบแบบ 3 จุด ▶
หน้า 18]
```

### หมายเหตุ

ในการสอบเทียบแบบ 2 จุด ทั้งความชันและออฟเซ็ตจะได้รับการอัพเดต และจะแสดงอยู่ทางด้านขวาของจอแส ดงผล

### 5.2.3 การดำเนินการสอบเทียบแบบ 3 จุด

- ๑ำเนินการตามขั้นตอนเดียวกับที่อธิบายไว้ใน [การดำเนินการสอบเทียบแบบ 2 จุด ▶ หน้า 17]
- ทำซ้าขั้นตอนที่ 1, 2 และ 3 ของ [การดำเนินการสอบเทียบแบบ 2 จุด ▶ หน้า 17] สำหรับจุดสอบเทียบที่ สาม

### หมายเหตุ

ในการสอบเทียบแบบ 3 จุด ทั้งความชันและออฟเซ็ตจะได้รับการอัพเดต และจะแสดงอยู่ทางด้านขวาของจอแส ดงผล ระบบจะคำนวณค่าความชันและออฟเซ็ต โดยใช้วิธีกำลังสองน้อยสุดในจุดสอบเทียบทั้งสาม (การสอบ เทียบแบบเชิงเส้น) FP20 มีตัวเลือกในการสอบเทียบแบบเซกเมนต์ซึ่งจะคำนวณความชันและออฟเซ็ตแยกจาก กัน สำหรับบัฟเฟอร์ที่อยู่ติดกันแต่ละคู่ การสอบเทียบแบบเซกเมนต์จะจำเป็นเฉพาะในการสอบเทียบตั้งแต่ 3 จุด ขึ้นไป

### 5.2.4 การดำเนินการสอบเทียบ 4 หรือ 5 จุด

- ๑ำเนินการตามขั้นตอนต่างๆ เช่นที่อธิบายไว้ในส่วนนี้ [การดำเนินการสอบเทียบแบบ 2 จุด ▶ หน้า 17]
- ดำเนินการซ้ำตามขั้นตอนที่ 1, 2 และ 3 ของส่วน [การดำเนินการสอบเทียบแบบ 2 จุด ▶ หน้า 17] สำหรับ จุดสอบเทียบที่สี่หรือห้า

### หมายเหตุ

ในการสอบเทียบแบบ 4 จุด และ 5 จุดทั้งความชันและออฟเซ็ตจะได้รับการอัพเดต และจะแสดงอยู่ทางด้านขวา ของจอแสดงผล

## 5.3 การดำเนินการวัดค่า

### 5.3.1 โหมดการวัดค่า

ทั้งเครื่องวัดค่า pH/mV FiveEαsy™ และ FiveEαsy Plus™ จะมีโหมดการอ่านค่าสองโหมดที่แตกต่างกัน คือ: pH และ mV

− กดปุ่ม **Mode** เพื่อสลับระหว่างโหมด pH และ mV

### 5.3.2 การดำเนินการวัดค่า pH

- อิเล็กโทรดจะเชื่อมต่อกับเครื่องมือ
- ตรวจสอบให้แน่ใจว่าได้เลือกโหมดการอ่านค่า pH
- วางอิเล็กโทรดในตัวอย่างและกด Read เพื่อเริ่มการวัดค่า
  - ➡ จุดทศนิยมจะกะพริบ
  - ➡ หน้าจอแสดงผลจะแสดง pH ของตัวอย่าง
  - ➡ หากเลือกจุดสิ้นสุดแบบอัตโนมัติ และสัญญาณเสถียรแล้วจอแสดงผลจะค้าง /A จะปรากฏขึ้น และ จุดทศนิยมจะหยุดกะพริบ ในกรณีที่มีการกดปุ่ม Read ก่อนถึงจุดสิ้นสุดแบบอัตโนมัติ จอแสดงผลจะค้าง และ /M จะปรากฏขึ้น
- 2 หากเลือกจุดสิ้นสุดแบบแมนนวล ให้กด Read เพื่อทำการวัดค่าด้วยจุดสิ้นสุดแบบแมนนวล จอแสดงผลจะ ค้าง และ /M จะปรากฏขึ้น

### หมายเหตุ

ึกด Read ค้างไว้ เพื่อสลับระหว่างรูปแบบจุดสิ้นสุดแบบอัตโนมัติและแบบแมนนวล

### 5.3.3 การดำเนินการตรวจวัดค่า mV

- อิเล็กโทรดจะเชื่อมต่อกับเครื่องมือ
- ตรวจสอบให้แน่ใจว่าได้เลือกโหมด mV
- ดำเนินการต่อตามที่อธิบายไว้ในขั้นตอนที่ 1 และ 2 ของส่วน [การดำเนินการวัดค่า pH ▶ หน้า 19]

# 5.4 การใช้หน่วยความจำ (เฉพาะ FP20)

### 5.4.1 การจัดเก็บผลการวัด

เครื่องมือสามารถจัดเก็บผลได้สูงสุด 200 จุดสิ้นสุด

- กด STO เมื่อการวัดค่าถึงจุดสิ้นสุด
  - ➡ M001 แสดงว่าได้มีการจัดเก็บผลหนึ่งรายการไว้แล้วและ M200 สามารถจัดเก็บผลได้สูงสุด 200 รายการ

### ประกาศ

หากคุณกด STO เมื่อ M200 แสดงขึ้น Err 8 แสดงว่าหน่วยความจำเต็ม หากต้องการเก็บข้อมูลเพิ่มเดิม คุณ จำเป็นต้องล้างหน่วยความจำ

### 5.4.2 การเรียกคืนค่าจากหน่วยความจำ

- กด RCL ค้างไว้ เพื่อเรียกคืนค่าที่จัดเก็บไว้
- 2 กด 🦟 หรือ 🦯 เพื่อเลื่อนดูผลการวัดที่จัดเก็บไว้
  - ➡ MR 001 ถึง MR 200 แสดงว่าผลลัพธ์ใดที่แสดงอยู่ในขณะนั้น
- 3 กด Exit เพื่อกลับไปยังหน้าจอการวัดค่า

### 5.4.3 การล้างหน่วยความจำ

- 1 กด **RCL** ค้างไว้ เพื่อเรียกคืนค่าที่จัดเก็บไว้จากหน่วยความจำ
- 2 กด **RCL** จนกว่า **ALL** จะปรากฏขึ้นบนจอแสดงผล
- 3 กด **Read** เพื่อลบผลการวัดค่าทั้งหมด
  - ➡ CLr จะเริ่มกะพริบบนจอแสดงผล
- 4 กด **Read** เพื่อยืนยันการลบ
  - หรือ -
  - กด Exit เพื่อยกเลิกการลบ

### 5.5 การพิมพ์ (เฉพาะ FP20)

### 5.5.1 การเชื่อมต่อและกำหนดค่า

คุณสามารถเชื่อมต่อเครื่องพิมพ์เข้ากับอินเตอร์เฟซ RS-232 ของ FP20 ได้ ขอแนะนำให้ใช้เครื่องพิมพ์ RS-P25, RS-P26หรือ RS-P28 เนื่องจากจดจำ FP20 ได้และเครื่องพิมพ์จะปรับตั้งพารามิเตอร์ที่ถูกต้องให้โดยอัตโนมัติ ในกรณีที่ใช้เครื่องพิมพ์รุ่นอื่น จะต้องตั้งค่าพารามิเตอร์ต่อไปนี้: อัตราบอด: 1,200 bps บิตข้อมูล: 8 บิต พาริตี: ไม่มี Stop Bit: 1

### 5.5.2 การพิมพ์ผลการวัดค่า / การสอบเทียบต่อไปนี้

หากเชื่อมต่อเครื่องพิมพ์กับ FP20 เอกสารที่พิมพ์จะถูกสร้างขึ้นโดยอัตโนมัติ หลังการวัดค่าหรือการสอบเทียบ จุดสิ้นสุดแต่ละจุด

### 5.5.3 การพิมพ์จากหน่วยความจำ

ขณะเลื่อนดูในหน่วยความจำ คุณสามารถพิมพ์รายการที่ดูอยู่ในปัจจุบันได้โดยการกดปุ่ม RCL ค้างไว้

# 5.6 ส่งออกข้อมูลไปยังพีชี (เฉพาะรุ่น FP20)

สามารถถ่ายโอนข้อมูลการวัดค่าไปยังพีซีได้หลังการวัดค่าหรือการสอบเทียบแต่ละจุดสิ้นสุด โดยใช้ LɑbX direct pH ซอฟต์แวร์พีซี

ในการถ่ายโอนข้อมูลหน่วยความจำที่ดูอยู่ในปัจจุบันไปยังพีซี ให้กด RCL ค้างไว้

# 5.7 การวินิจฉัยตัวเอง

- 1 เปิดเครื่องวัดค่า
- 2 กด **Read** และ **Cal** พร้อมกันจนกว่าเครื่องวัดค่าจะแสดงผลเต็มหน้าจอ
  - ➡ ไอคอนแต่ละตัวจะกะพริบต่อกันไป ซึ่งจะทำให้คุณสามารถตรวจสอบได้ว่าไอคอนทุกตัวแสดงบนจอแส ดงผลได้อย่างถูกต้องหรือไม่
  - ➡ หลังจากนั้น b จะเริ่มกะพริบและไอคอนปุ่มหลักทั้ง 5 จะปรากฏบนจอแสดงผล
- 3 กดปุ่มหลักใดๆ
  - 🔶 ไอคอนนั้นๆ จะหายไปจากหน้าจอ
- 4 กดปุ่มหลักทีละครั้ง
- ➡ เมื่อการวินิจฉัยตัวเองเสร็จสิ้น PAS จะปรากฏขึ้น หากการวินิจฉัยตัวเองล้มเหลว Err 2 จะปรากฏขึ้น

### ประกาศ

คุณต้องกดปุ่มหลักทั้งหมดภายใน 1 นาที ไม่เช่นนั้น FAL จะปรากฏขึ้นและจะต้องทำการวินิจฉัยตัวเองใหม่

# 5.8 รีเช็ตเป็นค่าที่ตั้งจากโรงงาน

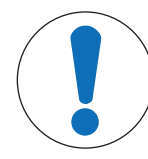

# ประกาศ

### การสูญเสียข้อมูล!

การรีเซ็ตเป็นค่าที่ตั้งจากโรงงานการตั้งค่าที่ผู้ใช้กำหนดทั้งหมดจะกลับเป็นค่ามาตรฐาน นอกจากนี้ หน่วยความจำข้อมูลทั้งหมดจะถูกลบออก

- เครื่องมือจะถูกปิด
- 1 กด **Read**, Cal และ Exit พร้อมกันค้างไว้เป็นเวลา 2 วินาที
  - ➡ RST จะปรากฏบนหน้าจอแสดงผล
- 2 กด **Read**
- 3 กด **Exit** 
  - ➡ เครื่องมือปิด

# 6 ด้านการบำรุงรักษา

### 6.1 การทำความสะอาดตัวเครื่อง

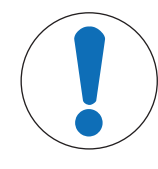

### ประกาศ

ความเสียหายที่เกิดกับเครื่องมือ!

ต้องตรวจสอบให้แน่ใจว่าไม่มีของเหลวเข้าไปที่ด้านในของเครื่องมือ เช็ดของเหลวที่หกทันที

เครื่องวัดค่าไม่จำเป็นต้องบำรุงรักษานอกเหนือจากการเช็ดด้วยผ้าหมาดเป็นครั้งคราว ตัวเครื่องทำจากอะคริโล ไนไตรล์ บิวทาไดอีน สไตรีน (ABS) วัสดุนี้ไวต่อสารละลายอินทรีย์บางชนิด เช่น โทลูอีน ไซลีน และ เมทิล เอทิลคีโตน (MEK)

ทำความสะอาดดัวเครื่องของเครื่องมือด้วยผ้าชุบน้ำและน้ำยาทำความสะอาดอย่างอ่อน

# 6.2 การบำรุงรักษาอิเล็กโทรด

- ตรวจสอบให้แน่ใจว่าอิเล็กโทรดวัดค่า pH มีการเติมสารละลายเดิมที่เหมาะสมอยู่เสมอ
- เพื่อให้ได้ความแม่นยำสูงสุดต้องนำเอาผลึกของสารละลายเดิมที่เกาะอยู่ที่ด้านนอกของอิเล็กโทรดออก ด้วยน้ำที่ไม่มีไอออน
- จัดเก็บอิเล็กโทรดตามคำแนะนำจากผู้ผลิตเสมอและห้ามมิให้อิเล็กโทรดแห้ง

หากความชันอิเล็กโทรดตกลงอย่างรวดเร็วหรือหากการตอบสนองเชื่องช้า กระบวนการต่อไปนี้อาจช่วยได้ ลอง หนึ่งในวิธีการต่อไปนี้ ขึ้นอยู่กับตัวอย่างของคุณ สอบเทียบใหม่หลังจากที่ทำให้คืนสภาพแล้ว

| อาการ                          | ขั้นดอน                                                              |
|--------------------------------|----------------------------------------------------------------------|
| มีการสะสมของไขมันและน้ำมัน     | กำจัดไขมันออกจากเมมเบรนด้วยก้อนสำลีที่จุ่มในอะซี<br>โตนหรือในน้ำสบู่ |
| เมมเบรนแห้ง                    | จุ่มส่วนปลายของอิเล็กโทรดใน 0.1 M HCl ข้ามคืน                        |
| เกิดการสะสมของโปรตีนในไดอะแฟรม | กำจัดสิ่งที่สะสมออกด้วยการจุ่มอิเล็กโทรดใน<br>สารละลาย HCI/เปปซิน    |
| การปนเปื้อนของซิลเวอร์ซัลไฟด์  | กำจัดสิ่งที่สะสมออกด้วยการจุ่มอิเล็กโทรดในสารละ<br>ลายไธโอยูเรีย     |

### หมายเหตุ

- สารละลายทำความสะอาดและสำหรับเดิมควรได้รับการจัดการอย่างระมัดระวัง เช่นเดียวกับเมื่อจัดการสารพิษ หรือสารที่มีฤทธิ์กัดกร่อน
- ในการแก้ไขปัญหาเกี่ยวกับอิเล็กโทรดวัดค่า pH คุณสามารถไปที่ www.electrodes.net ได้

### 6.3 ข้อความแสดงข้อผิดพลาด

| ข้อผิด<br>พลาด | รายละเอียด                                | ความละเอียด                                                                         |
|----------------|-------------------------------------------|-------------------------------------------------------------------------------------|
| Err 1          | เกิดข้อผิดพลาดในการเข้าถึง<br>หน่วยความจำ | รีเซ็ตกลับเป็นการตั้งค่าจากโรงงาน                                                   |
| Err 2          | การวินิจฉัยตัวเองลัมเหลว                  | ทำซ้ำขั้นตอนการวินิจฉัยตัวเอง และตรวจสอบให้แน่ใจว่าคุณกด<br>ปุ่มทั้งห้าภายในสองนาที |

| ข้อผิด<br>พลาด | รายละเอียด                                              | ความละเอียด                                                                                                    |
|----------------|---------------------------------------------------------|----------------------------------------------------------------------------------------------------|
| Err 3          | วัดค่าได้นอกช่วง                                        | ตรวจสอบให้แน่ใจว่าได้ถอดฝ่าเปียกของอิเล็กโทรดออกและ<br>ทำการเชื่อมต่ออิเล็กโทรดอย่างถูกต้อง และวางลงในสารละลาย<br>ตัวอย่าง<br>หากไม่ได้เชื่อมต่ออิเล็กโทรด ให้ต่อปลั๊กสั้นเข้าไปบนซ็อคเก็ต |
| Err 4          | อุณหภูมิบัฟเฟอร์สอบเทียบอยู่<br>นอกช่วง (5 ถึง 40°C)    | รักษาอุณหภูมิไว้ให้อยู่ภายในช่วงสำหรับการสอบเทียบ (5 ถึง 40<br>°C)                                                                                                    |
| Err 5          | ออฟเซ็ตอยู่นอกช่วง                                      | ตรวจสอบให้แน่ใจว่าคุณใช้บัฟเฟอร์ที่ถูกต้องและบัฟเฟอร์นั้นเป็น<br>บัฟเฟอร์ใหม่<br>ถอด ทำความสะอาด และ/หรือเปลี่ยนอิเล็กโทรด                                                                 |
| Err 6          | ความชันอยู่นอกช่วง                                      | ตรวจสอบให้แน่ใจว่าคุณใช้บัฟเฟอร์ที่ถูกต้องและบัฟเฟอร์นั้นเป็น<br>บัฟเฟอร์ใหม่<br>ถอด ทำความสะอาด และ/หรือเปลี่ยนอิเล็กโทรด                                                                 |
| Err 7          | เครื่องวัดค่าไม่สามารถจดจำ<br>บัฟเฟอร์ได้ (บัฟเฟอร์ผิด) | ตรวจสอบให้แน่ใจว่าคุณใช้บัฟเฟอร์ที่ถูกต้องและบัฟเฟอร์นั้นเป็น<br>บัฟเฟอร์ใหม่<br>ถอด ทำความสะอาด และ/หรือเปลี่ยนอิเล็กโทรด                                                                 |
| Err 8          | หน่วยความจำเต็ม                                         | ล้างหน่วยความจำ                                                                                                    |
| Err 9          | ข้อมูลการวัดค่าไม่สามารถจัด<br>เก็บซ้าได้               |                                                                                                    |

### 6.4 ขีดจำกัดข้อผิดพลาด

| ข้อความ | รายละเอียด                                 | ระบบไม่ยอมรับช่วง |                                            |
|---------|--------------------------------------------|-------------------|--------------------------------------------|
| ERR 3   | ค่าอยู่นอกช่วง                             | рН                | • FiveEasy™<br>< -2.00 หรือ > 16.00 pH     |
|         |                                            |                   | • FiveEasy Plus™<br>< 0.00 หรือ > 14.00 pH |
|         |                                            | มิลลิโวลต์        | < -2000 หรือ > 2000 mV                     |
| ERR 4   | อุณหภูมิบัฟเฟอร์อยู่นอกช่วง                | T [°C, °F]        | < 5 หรือ > 40 °C, < 41 หรือ > 104 °F       |
| ERR 5   | ออฟเซ็ตอยู่นอกช่วง (จุดสอบ<br>เทียบ แรก)   | Eref1-Eb          | ≤ -35 หรือ ≥ 35 mV                         |
| ERR 6   | ความชันอยู่นอกช่วง (ถัดจากจุด<br>สอบเทียบ) | Eref1-Eb          | < 85% หรือ > 110%                          |
| ERR 7   | บัฟเฟอร์ผิด                                | Ι ΔEref1 Ι        | < 60 mV                                    |

### 6.5 การกำจัด

อุปกรณ์นี้ไม่สามารถกำจัดทิ้งเป็นขยะในท้องถิ่นทั่วไป เนื่องจากสอดคล้องตามข้อกำกับของ สหภาพยุโรป 2012/19/EU เกี่ยวกับซากเครื่องใช้ไฟฟ้าและอุปกรณ์อิเล็กทรอนิกส์ (WEEE) ข้อกำหนดนี้ยังบังคับใช้กับประเทศภายนอกสหภาพยุโรป ตามข้อกำหนดเฉพาะของประเทศ นั้นๆ

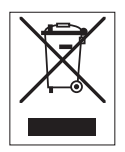

โปรดกำจัดทิ้งผลิตภัณฑ์นี้โดยสอดคล้องตามกฎระเบียบในท้องถิ่น ณ จุดจัดเก็บขยะเฉพาะ ของขยะเครื่องใช้ไฟฟ้าและอุปกรณ์อิเล็กทรอนิกส์ หากคุณมีคำถามอื่นใด โปรดติดต่อหน่วย งานที่รับผิดชอบหรือตัวแทนจำหน่ายที่คุณชื้ออุปกรณ์นี้ หากอุปกรณ์นี้จัดส่งให้กับบุคคล ภายนอกอื่น ยังต้องปฏิบัติตามเนื้อหาตามกฎระเบียบนี้ด้วย

# 7 กลุ่มผลิตภัณฑ์

| เครื่องวัดค่าและชุดอุปกรณ์ | รายละเอียด                                                           | หมายเลขสั่งซื้อ |
|----------------------------|----------------------------------------------------------------------|-----------------|
| เครื่องวัดค่า F20          | เครื่องวัดค่า pH/mV FiveEɑsy™ แบบไม่มีเซนเซอร์                       | 30266658        |
| F20-มาตรฐาน                | ชุดอุปกรณ์เครื่องวัดค่า pH/mV FiveEαsy™ พร้อม<br>เซนเซอร์ LE438      | 30266626        |
| เครื่องวัดค่า FP20         | เครื่องวัดค่า pH/mV FiveEαsy Plus™ แบบไม่มี<br>เซนเซอร์              | 30266627        |
| FP20-มาตรฐาน               | ชุดอุปกรณ์เครื่องวัดค่า pH/mV FiveEasy Plus™ พร้อม<br>เซนเซอร์ LE438 | 30266628        |
| FP20-Bio                   | ชุดอุปกรณ์เครื่องวัดค่า pH/mV FiveEasy Plus™ พร้อม<br>เซนเซอร์ LE410 | 30266629        |
| FP20-Micro                 | ชุดอุปกรณ์เครื่องวัดค่า pH/mV FiveEαsy Plus™ พร้อม<br>เซนเซอร์ LE422 | 30266940        |
| FP20-TRIS                  | ชุดอุปกรณ์เครื่องวัดค่า pH/mV FiveEasy Plus™ พร้อม<br>เซนเซอร์ LE420 | 30266941        |

# 8 อุปกรณ์เสริม

| รายการ                                          | หมายเลขสั่งชื้อ |
|-------------------------------------------------|-----------------|
| อะแดปเตอร์ไฟฟ้า                                 | 11120270        |
| แขนอิเล็กโทรด (พร้อมดัวยึดเซนเซอร์และเสา 2 อัน) | 30239139        |
| แขนต่ออิเล็กโทรด (เสาเสริม)                     | 30239140        |
| จุกยางสำหรับปิดรูแขนอิเล็กโทรด (2 ขึ้น)         | 51302952        |
| ฝ่าด้านข้างสำหรับปิดรูเสาแขนอิเล็กโทรด          | 30239146        |
| ปลั๊กสั้น BNC                                   | 30133643        |

| เชนเชอร์                         | หมายเลขสั่งชื้อ |
|----------------------------------|-----------------|
| LE438                            | 51340242        |
| LE407                            | 51340330        |
| LE408                            | 51340347        |
| LE409                            | 51340331        |
| LE410                            | 51340348        |
| LE420                            | 51340332        |
| LE422                            | 30089747        |
| LE427                            | 51340333        |
| NTC 30 kOhm, เซนเซอร์วัดอุณหภูมิ | 51300164        |

| สารละลาย                                              | หมายเลขสั่งชื้อ |
|-------------------------------------------------------|-----------------|
| บัฟเฟอร์ซอง pH 2.00, 30 x 20mL                        | 30111134        |
| สารละลายบัฟเฟอร์ pH 2.00, 250 mL                      | 51350002        |
| สารละลายบัฟเฟอร์ pH 2.00, 6 x 250 mL                  | 51350016        |
| บัฟเฟอร์ซอง pH 4.01, 30 x 20mL                        | 51302069        |
| สารละลายบัฟเฟอร์ pH 4.01, 250 mL                      | 51350004        |
| สารละลายบัฟเฟอร์ pH 4.01, 6 x 250 mL                  | 51350018        |
| บัฟเฟอร์ซอง pH 7.00, 30 x 20mL                        | 51302047        |
| สารละลายบัฟเฟอร์ pH 7.00, 250 mL                      | 51350006        |
| สารละลายบัฟเฟอร์ pH 7.00, 6 x 250 mL                  | 51350020        |
| บัฟเฟอร์ซอง pH 9.21, 30 x 20mL                        | 51302070        |
| สารละลายบัฟเฟอร์ pH 9.21, 250 mL                      | 51350008        |
| สารละลายบัฟเฟอร์ pH 9.21, 6 x 250 mL                  | 51350022        |
| บัฟเฟอร์ซอง pH 10.01, 30 x 20mL                       | 51302079        |
| สารละลายบัฟเฟอร์ pH 10.01, 250 mL                     | 51350010        |
| สารละลายบัฟเฟอร์ pH 10.01, 6 x 250 mL                 | 51350024        |
| บัฟเฟอร์ซอง pH 11.00, 30 x 20mL                       | 30111135        |
| สารละลายบัฟเฟอร์ pH 11.00, 250 mL                     | 51350012        |
| สารละลายบัฟเฟอร์ pH 11.00, 6 x 250 mL                 | 51350026        |
| ซองสีสันสดใส I (10 ถุง pH 4.01 / 7.00 / 9.21)         | 51302068        |
| ซองสีสันสดใส II (10 ถุง pH 4.01 / 7.00 / 10.00)       | 51302080        |
| ขวดสีสันสดใส I (2 x 250 mL ของ pH 4.01 / 7.00 / 9.21) | 30095312        |

| สารละลาย                                                                                        | หมายเลขสั่งชื้อ |
|-------------------------------------------------------------------------------------------------|-----------------|
| ขวดสีสันสดใส II (2 x 250 mL ของ pH 4.01 / 7.00 / 10.00)                                         | 30095313        |
| สารละลายสำหรับจัดเก็บ InLab (สำหรับอิเล็กโทรด InLab pH และรีดอกซ์อิเล็กโทรด<br>ทั้งหมด), 250 mL | 30111142        |
| อิเล็กโทรไลต์ 3 mol/L KCl, 25 mL                                                                | 51343180        |
| อิเล็กโทรไลด์ 3 mol/L KCl, 250 mL                                                               | 51350072        |
| อิเล็กโทรไลต์ 3 mol/L KCl, 6 x 250 mL                                                           | 51350080        |
| สารละลาย HCl/เปปซิน (กำจัดการปนเปื้อนจากโปรดีน), 250 mL                                         | 51350100        |
| สารละลายกระดุ้นสำหรับอิเล็กโทรดวัดค่า pH, 25 mL                                                 | 51350104        |
| สารลายไธโอยูเรีย (กำจัดการปนเปื้อนจากซิลเวอร์ซัลไฟด์), 250 mL                                   | 51350102        |

# 9 ข้อมูลทางเทคนิคของ F20

# ทั่วไป

| พิกัดไฟฟ้าอะแดปเตอร์ AC | แรงดันไฟฟ้าในสาย                         | 100 - 240 V AC ~ ± 10%                                                                                                    |
|-------------------------|------------------------------------------|----------------------------------------------------------------------------------------------------|
|                         | ความถี่ขาเข้า                            | 50/60 Hz                                                                                                    |
|                         | แรงดันเอาด์พุด                           | 12 V DC <del></del><br>สำหรับใช้งานร่วมกับแหล่งจ่ายไฟที่ผ่าน<br>การรับรองโดย CSA(หรือหน่วยงานอนุมัติ<br>ที่เทียบเท่า) ซึ่งจะต้องมีเอาต์พุตวงจร<br>แบบจำกัด |
| เครื่องมือพิกัดไฟฟ้า    | แรงดันอินพุต                             | 9 - 12 V <del></del>                                                                                                    |
|                         | ความสิ้นเปลืองไฟฟ้า                      | 1 W                                                                                                    |
| ขนาด                    | ความสูง<br>(ไม่รวมขาตั้งเซนเซอร์)        | 70 ມນ.                                                                                                    |
|                         | ความกว้าง                                | 227 มม.                                                                                                    |
|                         | ความลึก                                  | 147 ມມ.                                                                                                    |
|                         | น้ำหนัก                                  | 0.63 กก.                                                                                                    |
| หน้าจอแสดงผล            | LCD                                      | LCD แบบแบ่งส่วน 4.3"                                                                                                    |
| สภาวะแวดล้อม            | อุณหภูมิทำงาน                            | 0 40 °C                                                                                                    |
|                         | ความขึ้นสัมพัทธ์                         | 5%85% (ไม่ควบแน่น)<br>ตั้งแต่ 31 °C ถึง 40 °C ลดลงแบบเชิง<br>เส้นจนถึง 50%                                                                                 |
|                         | ประเภทแรงดันไฟฟ้าเกิน                    | Class II                                                                                                    |
|                         | ระดับการก่อมลภาวะ                        | 2                                                                                                    |
|                         | ระดับความสูงสูงสุดที่สามารถใช้<br>งานได้ | 2000 ม. เหนือระดับน้ำทะเล                                                                                                    |
|                         | ช่วงการใช้งาน                            | สำหรับการใช้ในอาคาร                                                                                                    |
| วัสดุ                   | ตัวเครื่อง                               | ABS                                                                                                    |
|                         | หน้าต่าง                                 | พอลีเมทิลเมทาคริเลต (PMMA)                                                                                                    |

### การวัดค่า

| พารามิเตอร์    | pH, mV              |                                |
|----------------|---------------------|--------------------------------|
| อินพุตเชนเชอร์ | pH/mV               | BNC, ความต้านทานไฟฟ้า > 10¹² Ω |
|                | อุณหภูมิ            | RCA (สายรัด), NTC 30 kΩ        |
| ขั้วต่อ        | อะนาล็อกอินพุต      | มี                             |
| рН             | ช่วงการวัด          | 0.0014.00 pH                   |
|                | ความละเอียด         | 0.01 pH                        |
|                | ขีดจำกัดความผิดพลาด | ± 0.01 pH                      |
| มิลลิโวลต์     | ช่วงการวัด          | -20002000 mV                   |
|                | ความละเอียด         | 1 mV                           |
|                | ขีดจำกัดความผิดพลาด | ±1 mV                          |

| อุณหภูมิ                                       | ช่วงการวัด                                                      | 0100 °C (32212 °F)              |
|------------------------------------------------|-----------------------------------------------------------------|---------------------------------|
|                                                | ความละเอียด                                                     | 0.1 °C                          |
| ·                                              | ขีดจำกัดความผิดพลาด                                             | ± 0.5 °C                        |
|                                                | ATC/MTC                                                         | มี                              |
| การสอบเทียบ                                    | จุดสอบเทียบ                                                     | 3                               |
|                                                | กลุ่มบัฟเฟอร์ที่กำหนดล่วงหน้า                                   | 4                               |
| ·                                              | การจดจำบัฟเฟอร์อัตโนมัติ                                        | มี                              |
|                                                | วิธีการสอบเทียบ                                                 | เชิงเส้น                        |
| การวัดค่าทั่วไป                                | การบันทึกจุดสิ้นสุดแบบอัตโนมัติ                                 | มี                              |
|                                                | ແລະແນนนวล                                                       |                                 |
|                                                | สัญญาณเสียงจุดสิ้นสุด                                           | มี                              |
|                                                | สัญญาณภาพจุดสิ้นสุด                                             | มี                              |
| การรักษาความปลอดภัย<br>ข้อมล/การจัดเก็บข้อมล   | ขนาดหน่วยความจำ                                                 | การสอบเทียบปัจจุบัน             |
| การรักษาความปลอดภัย<br>ข้อมูล/การจัดเก็บข้อมูล | สัญญาณเสียงจุดสิ้นสุด<br>สัญญาณภาพจุดสิ้นสุด<br>ขนาดหน่วยความจำ | มี<br>มี<br>การสอบเทียบปัจจุบัน |

# 10 ข้อทูลทางเทคนิคของ FP20

# ทั่วไป

| พิกัดไฟฟ้าอะแดปเตอร์ AC | แรงดันไฟฟ้าในสาย                         | 100 - 240 V AC ~ ± 10%                                                                                                    |
|-------------------------|------------------------------------------|----------------------------------------------------------------------------------------------------|
|                         | ความถี่ขาเข้า                            | 50/60 Hz                                                                                                    |
|                         | แรงดันเอาด์พุด                           | 12 V DC <del></del><br>สำหรับใช้งานร่วมกับแหล่งจ่ายไฟที่ผ่าน<br>การรับรองโดย CSA(หรือหน่วยงานอนุมัติ<br>ที่เทียบเท่า) ซึ่งจะต้องมีเอาต์พุตวงจร<br>แบบจำกัด |
| เครื่องมือพิกัดไฟฟ้า    | แรงดันอินพุต                             | 9 - 12 V <del></del>                                                                                                    |
|                         | ความสิ้นเปลืองไฟฟ้า                      | 1 W                                                                                                    |
| ขนาด                    | ความสูง<br>(ไม่รวมขาตั้งเซนเซอร์)        | 70 ມນ.                                                                                                    |
|                         | ความกว้าง                                | 227 มม.                                                                                                    |
|                         | ความลึก                                  | 147 ມມ.                                                                                                    |
|                         | น้ำหนัก                                  | 0.63 กก.                                                                                                    |
| หน้าจอแสดงผล            | LCD                                      | LCD แบบแบ่งส่วน 4.3"                                                                                                    |
| สภาวะแวดล้อม            | อุณหภูมิทำงาน                            | 0 40 °C                                                                                                    |
|                         | ความขึ้นสัมพัทธ์                         | 5%85% (ไม่ควบแน่น)<br>ตั้งแต่ 31 °C ถึง 40 °C ลดลงแบบเชิง<br>เส้นจนถึง 50%                                                                                 |
|                         | ประเภทแรงดันไฟฟ้าเกิน                    | Class II                                                                                                    |
|                         | ระดับการก่อมลภาวะ                        | 2                                                                                                    |
|                         | ระดับความสูงสูงสุดที่สามารถใช้<br>งานได้ | 2000 ม. เหนือระดับน้ำทะเล                                                                                                    |
|                         | ช่วงการใช้งาน                            | สำหรับการใช้ในอาคาร                                                                                                    |
| วัสดุ                   | ตัวเครื่อง                               | ABS                                                                                                    |
|                         | หน้าต่าง                                 | พอลีเมทิลเมทาคริเลต (PMMA)                                                                                                    |

### การวัดค่า

| พารามิเตอร์    | pH, mV                                     |                                            |  |  |  |
|----------------|--------------------------------------------|--------------------------------------------|--|--|--|
| อินพุดเชนเชอร์ | pH/mV                                      | BNC, ความต้านทานไฟฟ้า > 10 <sup>12</sup> Ω |  |  |  |
|                | อุณหภูมิ                                   | สายรัด, NTC 30 kΩ                          |  |  |  |
| ขั้วต่อ        | อินเดอร์เฟซ RS232                          | มี                                         |  |  |  |
|                | อินเดอร์เฟซ USB                            | มี                                         |  |  |  |
|                | อินพุดอ้างอิง                              | มี                                         |  |  |  |
| рН             | ช่วงการวัด                                 | -2.0016.00 pH                              |  |  |  |
|                | ความละเอียด                                | 0.01 pH                                    |  |  |  |
|                | ขีดจำกัดของข้อผิดพลาด (อินพุต<br>เซนเซอร์) | ± 0.01 pH                                  |  |  |  |
| มิลลิโวลต์     | ช่วงการวัด                                 | -20002000 mV                               |  |  |  |
|                | ความละเอียด                                | 1 mV                                       |  |  |  |
|                | ขีดจำกัดความผิดพลาด                        | ±1 mV                                      |  |  |  |

| อุณหภูมิ                | ช่วงการวัด                      | -5105 °C (23221 °F)              |
|-------------------------|---------------------------------|----------------------------------|
|                         | ความละเอียด                     | 0.1 °C                           |
|                         | ขีดจำกัดความผิดพลาด             | ± 0.3 °C                         |
|                         | ATC/MTC                         | มี                               |
| การสอบเทียบ             | จุดสอบเทียบ                     | 5                                |
|                         | กลุ่มบัฟเฟอร์ที่กำหนดล่วงหน้า   | 4                                |
|                         | การจดจำบัฟเฟอร์อัตโนมัติ        | มี                               |
|                         | วิธีการสอบเทียบ                 | เชิงเส้น/เซกเมนต์                |
| การวัดค่าทั่วไป         | การบันทึกจุดสิ้นสุดแบบอัตโนมัติ | มี                               |
|                         | ແລະແມนนวล                       |                                  |
|                         | สัญญาณเสียงจุดสิ้นสุด           | มี                               |
|                         | สัญญาณภาพจุดสิ้นสุด             | มี                               |
| การรักษาความปลอดภัย     | ขนาดหน่วยความจำ                 | การวัดค่า 200 ครั้ง, การสอบเทียบ |
| ข้อมูล/การจัดเก็บข้อมูล |                                 | ปัจจุบัน                         |

### 11 ภาคผนวก

### B1 METTLER TOLEDO USA (อ้างอิง 25 °C)

| T [°C] | 1.68 | 4.01 | 7.00 | 10.01 |
|--------|------|------|------|-------|
| 5      | 1.67 | 4.00 | 7.09 | 10.25 |
| 10     | 1.67 | 4.00 | 7.06 | 10.18 |
| 15     | 1.67 | 4.00 | 7.04 | 10.12 |
| 20     | 1.68 | 4.00 | 7.02 | 10.06 |
| 25     | 1.68 | 4.01 | 7.00 | 10.01 |
| 30     | 1.68 | 4.01 | 6.99 | 9.97  |
| 35     | 1.69 | 4.02 | 6.98 | 9.93  |
| 40     | 1.69 | 4.03 | 6.97 | 9.89  |

### B2 METTLER TOLEDO Europe (อ้างอิง 25 °C)

| T [°C] | 2.00 | 4.01 | 7.00 | 9.21 | 11.00 |
|--------|------|------|------|------|-------|
| 5      | 2.02 | 4.01 | 7.09 | 9.45 | 11.72 |
| 10     | 2.01 | 4.00 | 7.06 | 9.38 | 11.54 |
| 15     | 2.00 | 4.00 | 7.04 | 9.32 | 11.36 |
| 20     | 2.00 | 4.00 | 7.02 | 9.26 | 11.18 |
| 25     | 2.00 | 4.01 | 7.00 | 9.21 | 11.00 |
| 30     | 1.99 | 4.01 | 6.99 | 9.16 | 10.82 |
| 35     | 1.99 | 4.02 | 6.98 | 9.11 | 10.64 |
| 40     | 1.98 | 4.03 | 6.97 | 9.06 | 10.46 |

### B3 JJG119 (อ้างอิง 25 °C)

| T [°C] | 1.680 | 4.003 | 6.864 | 9.182 | 12.460 |
|--------|-------|-------|-------|-------|--------|
| 5      | 1.669 | 3.999 | 6.949 | 9.391 | 13.210 |
| 10     | 1.671 | 3.996 | 6.921 | 9.330 | 13.011 |
| 15     | 1.673 | 3.996 | 6.898 | 9.276 | 12.820 |
| 20     | 1.676 | 3.998 | 6.879 | 9.226 | 12.637 |
| 25     | 1.680 | 4.003 | 6.864 | 9.182 | 12.460 |
| 30     | 1.684 | 4.010 | 6.852 | 9.142 | 12.292 |
| 35     | 1.688 | 4.019 | 6.844 | 9.105 | 12.130 |
| 40     | 1.694 | 4.029 | 6.838 | 9.072 | 11.975 |

### B4 JIS Z 8802 (อ้างอิง 25 °C)

| T [°C] | 1.679 | 4.008 | 6.865 | 9.180 |
|--------|-------|-------|-------|-------|
| 5      | 1.668 | 3.999 | 6.951 | 9.395 |
| 10     | 1.670 | 3.998 | 6.923 | 9.332 |
| 15     | 1.672 | 3.999 | 6.900 | 9.276 |
| 20     | 1.675 | 4.002 | 6.881 | 9.225 |
| 25     | 1.679 | 4.008 | 6.865 | 9.180 |
| 30     | 1.683 | 4.015 | 6.853 | 9.139 |

| T [°C] | 1.679 | 4.008 | 6.865 | 9.180 |
|--------|-------|-------|-------|-------|
| 35     | 1.688 | 4.024 | 6.844 | 9.102 |
| 40     | 1.694 | 4.035 | 6.838 | 9.068 |

To protect your product's future:

METTLER TOLEDO Service assures the quality, measuring accuracy and preservation of value of this product for years to come.

Please request full details about our attractive terms of service.

www.mt.com/phlab

สำหรับข้อมูลเพิ่มเติม

Mettler-Toledo GmbH Im Langacher 44 8606 Greifensee, Switzerland Tel. +41 22 567 53 22 Fax +41 22 567 53 23 www.mt.com/contact

อาจมีการเปลี่ยนแปลงทางด้านเทคนิค. © Mettler-Toledo GmbH 04/2021 30266879C

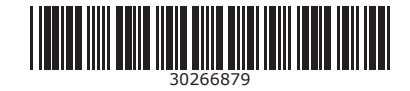